## Creating a Back-up (or export) copy of your personal certificate(s) from Microsoft Internet Explorer

Your Medium Assurance Certificate exists only as an installed certificate on your computer unless (and until) you create a certificate back-up (or certificate export) file. You should keep this certificate back-up (export) file on external media (a CD or thumb drive, for example). You should keep the number of copies of your certificate back-up (export) files to a minimum to preclude the theft of your certificate (also called Private Key Compromise).

NOTE: These instructions are for exporting personal Medium Assurance Certificates (often referred to as "browser-based certificates" or "software (soft) certificates)

These instructions are not meant for "hardware-based certificates." Hardware based certificates are created on a smart card, or cryptographic token, or other cryptographic device. You cannot create a back-up copy of such a certificate because the private key cannot be copied off of the device. (But there should be no need to do so, since the certificate private key resides on the device and not on your computer's hard drive.) Medium-Token Assurance and Medium-Hardware Assurance certificates are "hardware-based certificates."

Since you have obtained both an Identity and an Encryption certificate, you will need to make a back-up (export) file for each certificate. (2 certificates means 2 back-up files) The only way to tell the back-up files apart is by the name that you assign to the file. The naming convention in the instructions below will assist you in keeping your files organized.

These instructions and associated screen captures were created with Internet Explorer 11 running on a Windows 10 operating system. Variations in versions of Internet Explorer and the Windows Operating system will result in some variation of alert boxes and screen images. For the most part, the process and individual steps are the same across Windows platforms. (You might see a dialog box prompting you to 'allow' access on a Windows Windows 7 computer; just click the buttons that seem to move the process forward.)

## 1. Start Internet Explorer

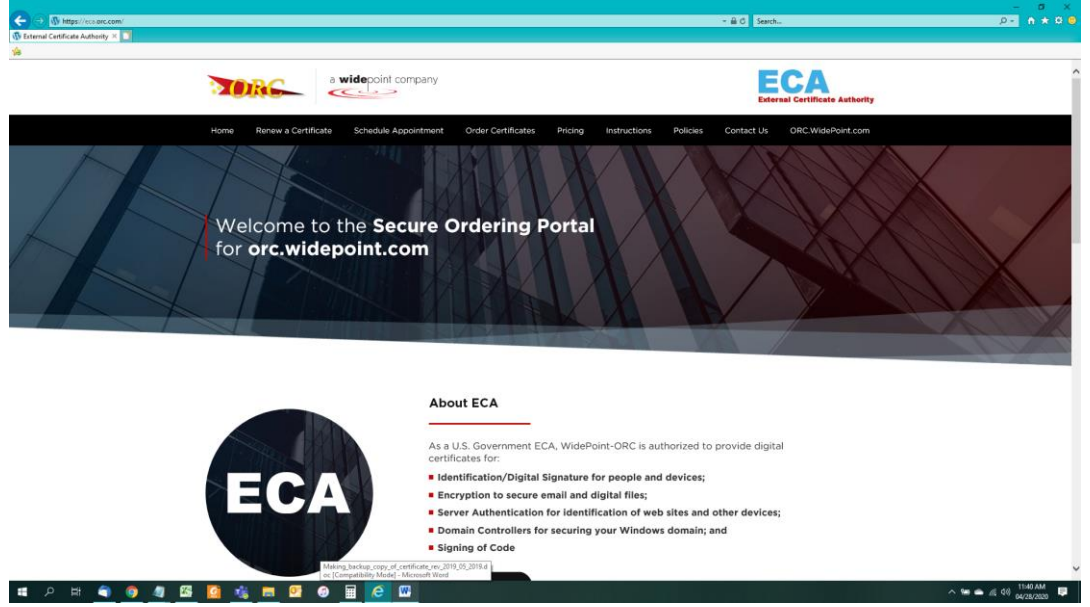

2. Click on the "Tools" menu option and then click "Internet Options..."

|                                                                                                    | -                                                                                                    |                   |
|----------------------------------------------------------------------------------------------------|----------------------------------------------------------------------------------------------------|-------------------|
| C Search                                                                                            | ,0 + n<br>Drint                                                                                                    |                   |
| V External Certificate Authonty ×                                                                   | File<br>Zoom (100%)<br>Safety                                                                                          |                   |
| Home Renew a Certificate Schedule Appointment Order Certificates Pricing Instructions Policies Cont | Open with Microsoft Edge Hrl+S<br>Add site to Apps<br>View downloads<br>Manage add-ons                                 | ihift+E<br>Ctrl+J |
| HATE MANY                                                                                           | F12 Developer Tools<br>Go to pinned sites<br>Compatibility Viewsettings<br>Internet options<br>About internet Explorer |                   |
| Welcome to the Secure Ordering Portal<br>for orc.widepoint.com                                      |                                                                                                    |                   |
|                                                                                                    |                                                                                                    |                   |

3. Select the **Content** tab, then click the **Certificates...** button.

| Internet Options                                                                                                    | ?                  | $\times$ |
|----------------------------------------------------------------------------------------------------|--------------------|----------|
| General Security Privace Content Connections Prog                                                                             | rams Ad            | dvanced  |
| Certificates Use certificates for encypted connections and i                                                                  | dentificat         | ion.     |
| Clear <u>S</u> L state <u>C</u> ertificates P                                                                                 | u <u>b</u> lishers |          |
| AutoComplete                                                                                                    |                    |          |
| AutoComplete stores previous entries<br>on webpages and suggests matches<br>for you.                                          | Settings           |          |
| Feeds and Web Slices                                                                                                    |                    |          |
| Feeds and Web Slices provide updated<br>content from websites that can be<br>read in Internet Explorer and other<br>programs. | Setti <u>n</u> gs  |          |
| OK Cancel                                                                                                    |                    | Apply    |

4. On the Certificates dialog box, widen the **Issued To** column to read the entire certificate name.

| Certificates                                                                                                    | ×                     |
|----------------------------------------------------------------------------------------------------|-----------------------|
| Intended purpose: <all></all>                                                                                                    | ~                     |
| Personal Other People Intermediate Certification Authorities Trusted Root Certific                                                                                                    | ation 1 +             |
| Issued To       Issued By       Expiratio       Friendly Name         Mayhugh.Vanessa       ORC ECA 6       08/28/2020       Mayhugh.Vaness         Mayhugh.Vanessa       ORC ECA 6       08/28/2020       Mayhugh.Vaness         Mayhugh.Vanessa       ORC ECA 6       08/28/2020       Mayhugh.Vaness         Mayhugh.Vanessa       WidePoint ORC ECA 7       02/05/2022       Mayhugh.Vaness         Mayhugh.Vanessa       WidePoint ORC ECA 7       02/05/2022       Mayhugh.Vaness         Mayhugh.Vanessa       WidePoint ORC ECA 7       07/30/2022       Authentication         Mayhugh.Vanessa       WidePoint ORC ECA 7       07/30/2022       Encryption - Ma         Mayhugh.Vanessa       WidePoint ORC ECA 7       07/30/2022       Signature - May | 5<br>5<br>5<br><br>19 |
| Import     Export     Remove       Certificate intended purposes     Click her and Drag to<br>the right                                                                                                    | dvanced<br>/jew       |

5. Select the certificate you want to back-up and click on the Export button.

| erconal   | Other Develo    | Tabarra diata Castification | a sala a stata a | Trucked Death C |                 |
|-----------|-----------------|-----------------------------|------------------|-----------------|-----------------|
| ersonar   | Other People    | Intermediate Certification  | Authorities      | Trusted Root C  | eruncation      |
| Issued    | То              |                             | Issued E         | Ву              | Expiratio.      |
| 🔄 May     | hugh.Vanessa    | .M.ORC3010014675.Encryp     | t ORC EC         | A 6             | 08/28/202       |
| 🔄 May     | hugh.Vanessa    | .M.ORC3010014675.ID         | ORC EC           | A 6             | 08/28/202       |
| 🔄 May     | /hugh.Vanessa   | .M.ORC3011002855.Encryp     | t WidePoi        | int ORC ECA 7   | 02/05/202       |
| 🔄 May     | hugh.Vanessa    | .M.ORC3011002855.ID         | WidePoi          | int ORC ECA 7   | 02/05/202       |
| May       | hugh.Vanessa    | .Marie.ORC2990000225.Au     | th WidePoi       | int ORC ECA 7   | 07/30/202       |
| May       | hugh.Vanessa    | .Marie.ORC2990000225.End    | : WidePoi        | int ORC ECA 7   | 07/30/202       |
| L May     | /hugh.Vanessa   | .Marie.ORC2990000225.ID     | WidePoi          | int ORC ECA 7   | 07/30/202       |
| <         |                 |                             |                  |                 | 2               |
| Import    | <u>E</u> xpor   | rt <u>R</u> emove           |                  |                 | <u>A</u> dvance |
| ertificat | e intended pur  | poses                       |                  |                 |                 |
| lient Au  | thentication, S | ecure Email                 |                  |                 |                 |
|           |                 |                             |                  | [               | View            |

6. When the Certificate Export Wizard pops up, click on the **Next >** button.

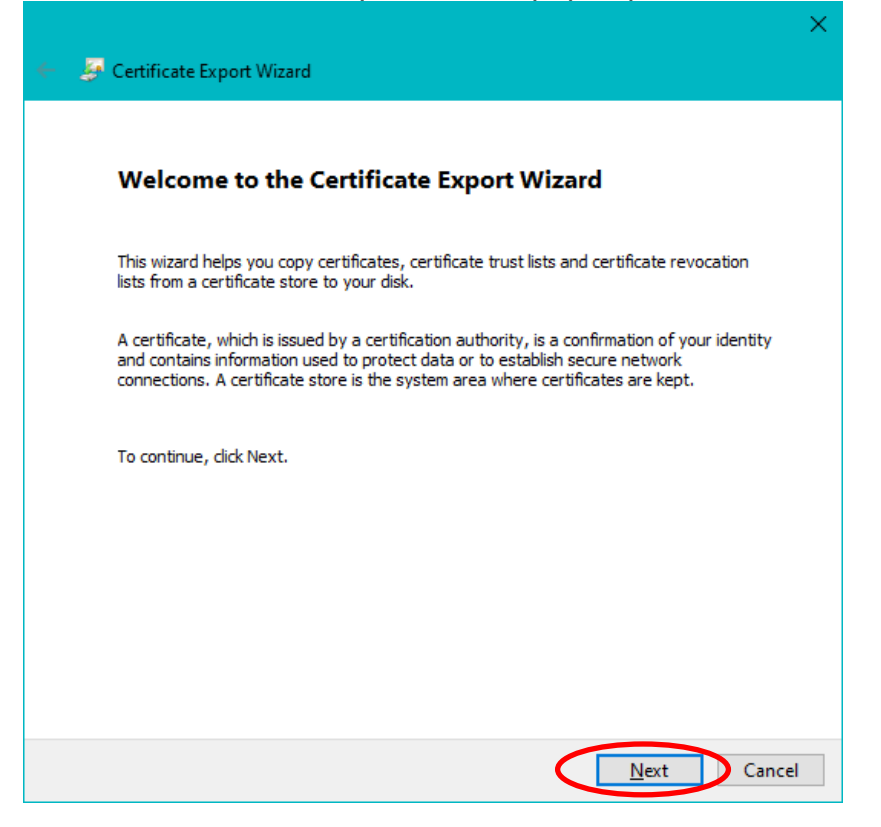

7. Select **Yes, export the private key** and click the **Next >** button.

**CAUTION:** it is possible to make 'copy' of your certificate that does not include the certificate Private Key, but it will NOT be a BACKUP copy. If you cannot select **Yes, export the private key**, contact the ECA Help Desk.

|                                                                                                    | × . |
|----------------------------------------------------------------------------------------------------|-----|
| 🗧 😼 Certificate Export Wizard                                                                                                    |     |
|                                                                                                    |     |
| Export Private Key                                                                                                    |     |
| You can choose to export the private key with the certificate.                                                                                |     |
|                                                                                                    | —   |
| Private keys are password protected. If you want to export the private key with the<br>certificate, you must type a password on a later page. |     |
| Do you want to export the private key with the certificate?                                                                                   |     |
| Yes, export the private key                                                                                                    |     |
| ○ No, do not export the private key                                                                                                    |     |
|                                                                                                    |     |
|                                                                                                    |     |
|                                                                                                    |     |
|                                                                                                    |     |
|                                                                                                    |     |
|                                                                                                    |     |
|                                                                                                    |     |
|                                                                                                    |     |
| Next Canc                                                                                                    | el  |

8. Make sure the **Personal Information Exchange** selector is selected and click the **Next >** button.

| Certificate Export Wizard                                                           |        |
|-------------------------------------------------------------------------------------|--------|
| Certificates can be exported in a variety of file formats.                          |        |
| Select the format you want to use:                                                  |        |
| $\bigcirc$ <u>D</u> ER encoded binary X.509 (.CER)                                  |        |
| Base-64 encoded X.509 (.CER)                                                        |        |
| ◯ Cryptographic Message Syntax Standard - PKCS #7 Certificates (.P7B)               |        |
| Include all certificates in the certification path if possible                      |        |
| Personal Information Exchange - PKCS #12 (.PFX)                                     |        |
| $\checkmark$ Ind <u>u</u> de all certificates in the certification path if possible |        |
| Delete the private key if the export is successful                                  |        |
| Export <u>all</u> extended properties                                               |        |
| Enable certificate privacy                                                          |        |
| ○ Microsoft Serialized Certificate Store (.SST)                                     |        |
|                                                                                     |        |
| Next                                                                                | Cancel |

Select the Password option on the Security page and assign (and confirm) a
password to protect the certificate backup file that you are about to create. Click
the Next > button. IMPORTANT: You will need to know this password in order to
use the back-up file in the future.

|   | Security                   |                               |                  |                |                   |       |
|---|----------------------------|-------------------------------|------------------|----------------|-------------------|-------|
|   | To maintain<br>using a pas | security, you must p<br>word. | protect the priv | ate key to a s | ecurity principal | or by |
| _ | Group of                   | user names (recom             | mended)          |                |                   |       |
|   |                            |                               |                  |                | <u>A</u> dd       |       |
|   |                            |                               |                  | R              | emove             |       |
|   |                            |                               |                  |                |                   |       |
|   |                            |                               |                  |                |                   |       |
|   |                            |                               |                  |                |                   |       |
|   | •••••                      | d:<br>••••••                  |                  |                |                   |       |
|   | <u>C</u> onfirm            | password:                     |                  |                |                   |       |
|   | ••••                       | •••••                         |                  |                |                   |       |
|   | Encryption:                | TripleDES-SHA1                | $\sim$           |                |                   |       |

**NOTE:** The DoD requires that you protect your certificate with a password, so that no one, but you, may ever use it. Protecting the file by giving only Users or Groups permissions to the file may prevent you from employing the back-up from outside of your domain. WidePoint does <u>not</u> recommend selecting this option.

10. Click the **Browse...** button.

| 🔶 🍃 Certificate Export Wizard                                     | ×    |
|-------------------------------------------------------------------|------|
| File to Export<br>Specify the name of the file you want to export |      |
| Eile name:                                                        | >    |
|                                                                   |      |
|                                                                   |      |
|                                                                   |      |
| <u>N</u> ext Ca                                                   | ncel |

11. In the Save As dialog box navigate to the location where you want to save the certificate back-up file. <u>Note:</u> You may save it to a temporary location on your computer, as long you move the file later. Otherwise, if your hard drive crashes you will lose your installed certificates and your certificate back-up files.

| 🧟 Save As             |        |                  |                   |             |           |                  |       | $\times$ |
|-----------------------|--------|------------------|-------------------|-------------|-----------|------------------|-------|----------|
| ← → ~ ↑ 🤇             | → Ti   | his PC → Deskto  | op → Certificates | >           | ~ Ū       | Search Certifica | tes   | Q        |
| Organize 👻 Ne         | w fold | ler              |                   |             |           |                  |       | ?        |
| 💻 This PC             | ^      | Name             | ^                 |             | Da        | te modified      | Туре  |          |
| 3D Objects            |        |                  |                   | No items ma | itch your | search.          |       |          |
| 📃 Desktop             |        |                  |                   |             |           |                  |       |          |
| 🔮 Documents           |        |                  |                   |             |           |                  |       |          |
| 👆 Downloads           |        |                  |                   |             |           |                  |       |          |
| 👌 Music               |        |                  |                   |             |           |                  |       |          |
| Pictures              |        |                  |                   |             |           |                  |       |          |
| 📑 Videos              |        |                  |                   |             |           |                  |       |          |
| 🏪 Windows (C:)        |        |                  |                   |             |           |                  |       |          |
| 👝 Recovery Ima        | ge     |                  |                   |             |           |                  | _     |          |
| 6 D + (E)             |        | <                |                   |             |           |                  |       | *        |
| File <u>n</u> ame:    |        |                  |                   |             |           |                  |       | ~        |
| Save as <u>t</u> ype: | Perso  | onal Information | Exchange (*.pfx)  |             |           |                  |       | ~        |
| ∧ Hide Folders        |        |                  |                   |             |           | <u>S</u> ave     | Cance | I .:     |

12. Enter a file name. We recommend that you make the filename "Yourlastname\_ECA7\_ID\_MonthDayYear" use ID for your <u>IDentity</u> certificate and EN for you <u>ENcryption</u> certificate. YYYY should be the year that the certificate was requested; "2020" for 2020. And then click the **Save** button.

| 🦲 Save As                                                                            |                           |                  |                     |        | $\times$ |
|--------------------------------------------------------------------------------------|---------------------------|------------------|---------------------|--------|----------|
| $\leftarrow$ $\rightarrow$ $\checkmark$ $\bigstar$ $\checkmark$ $\checkmark$ This PC | > Desktop > Certificates  | ✓ č              | Search Certificates |        | P        |
| Organize 👻 New folder                                                                |                           |                  |                     |        | ?        |
| This PC ^ Nar                                                                        | me                        |                  | Date modified       | Туре   |          |
| 3D Objects                                                                           |                           | No items match y | our search.         |        |          |
| E Desktop                                                                            |                           | -                |                     |        |          |
| Documents                                                                            |                           |                  |                     |        |          |
| 🕂 Downloads                                                                          |                           |                  |                     |        |          |
| 👌 Music                                                                              |                           |                  |                     |        |          |
| Pictures                                                                             |                           |                  |                     |        |          |
| 🗃 Videos                                                                             |                           |                  |                     |        |          |
| 🏪 Windows (C:)                                                                       |                           |                  |                     |        |          |
| Recovery Image                                                                       |                           |                  |                     |        |          |
|                                                                                      |                           |                  |                     |        |          |
| File <u>n</u> ame. Mayhugh_E                                                         | CA7_ID_04282020           |                  |                     |        | ~        |
| Save as type: Personal Inte                                                          | prmation Exchange (*.pfx) |                  |                     |        | ~        |
| ∧ Hide Folders                                                                       |                           |                  | Save                | Cancel |          |

13. Back on the File to Export dialog, confirm that the path and file name are correct and then click the **Next** button.

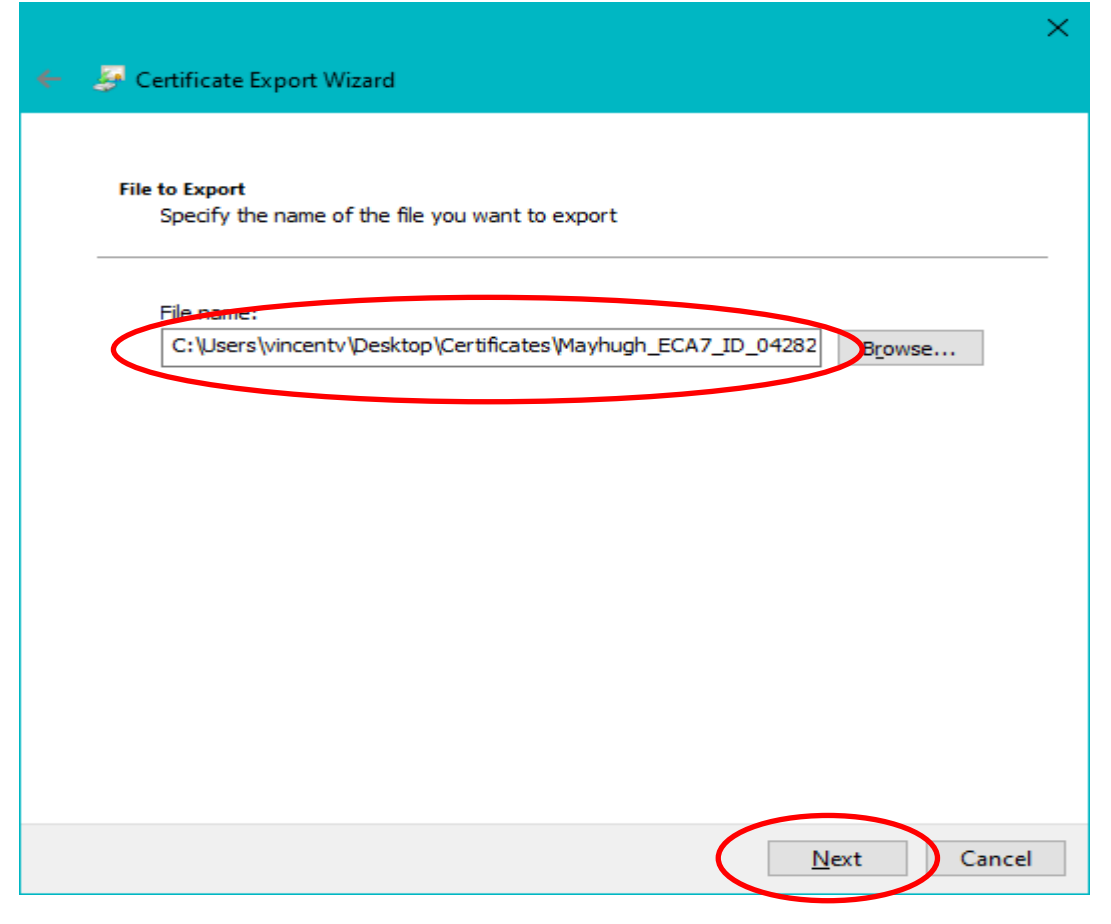

14. Click the **Finish** button.

| 🔶 🌛 Certificate Export Wizard                      | ×                                      |
|----------------------------------------------------|----------------------------------------|
| Completing the Certificate Ex                      | port Wizard                            |
| You have successfully completed the Certificate    | e Export wizard.                       |
| You have specified the following settings:         |                                        |
| File Name                                          | C: \Users\vincenty\Desktop\Certificate |
| Export Keys                                        | Yes                                    |
| Include all certificates in the certification path | Yes                                    |
| File Format                                        | Personal Information Exchange (*.pfx   |
| <                                                  | >                                      |
|                                                    |                                        |
|                                                    |                                        |
|                                                    |                                        |
|                                                    |                                        |
|                                                    |                                        |
|                                                    | <u>Finish</u> Cancel                   |

15. In the Exporting your private exchange key dialog, enter the password that you previously assigned to protect your certificate private key and Click the **OK** button. <u>NOTE:</u> If there is no text box for you to enter a password, it means that no password was assigned to protect the certificate private key when you requested (or last installed) your certificate. Just click the **OK** button. Then see the instruction "Assigning a password to your certificate in Internet Explorer."

| Exporting you | ur private exchange key 🛛 🗙                              |
|---------------|----------------------------------------------------------|
|               | An application is requesting access to a Protected item. |
|               | Password for:<br>CryptoAPI Private Key                   |
|               | OK Cancel <u>D</u> etails                                |

16. When you see "The export was successful"; click the **OK** button.

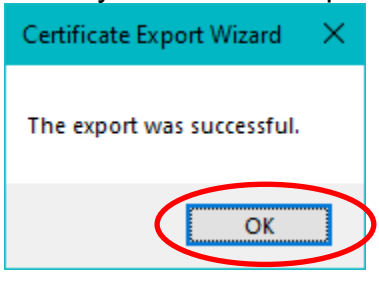

If you do not have an Encryption Certificate, you are done. If you do have an Encryption Certificate, select it and click the **Export** button

[Note: Most people should have an Encryption certificate. If you do **not** see it, then it is not currently istalled. If your certificates were issued recently, please install your Encryption certificate (and back it up) even if you do not think you will use it.]

| Certificates                                                                                                    |                           | ×                 |
|----------------------------------------------------------------------------------------------------|---------------------------|-------------------|
| Intended purpose: <all></all>                                                                                                    |                           | ~                 |
| Personal Other People Intermediate Certification Au                                                                                                    | uthorities Trusted Root ( | Certification • • |
| Issued To                                                                                                    | Issued By                 | Expiratio         |
| Average Mayhugh. Vanessa. M. ORC 30 100 14675. Encrypt                                                                                                    | ORC ECA 6                 | 08/28/2020        |
| Advisor Mayhugh. Vanessa. M. ORC 30 100 14675. ID                                                                                                    | ORC ECA 6                 | 08/28/2020        |
| Mayhugh.Vanessa.M.ORC3011002855.Encrypt                                                                                                    | WidePoint ORC ECA 7       | 02/05/2022        |
| Mayhugh. Vanessa. M. ORC 3011002855. ID                                                                                                    | WidePoint ORC ECA 7       | 02/05/2022        |
| Average Mayhugh.Vanessa.Marie.ORC2990000225.Auth                                                                                                    | WidePoint ORC ECA 7       | 07/30/2022        |
| Average Mayhugh.Vanessa.Marie.ORC2990000225.En                                                                                                    | WidePoint ORC ECA 7       | 07/30/2022        |
| Average Average Averag | WidePoint ORC ECA 7       | 07/30/2022        |
|                                                                                                    |                           |                   |
| <                                                                                                    |                           | >                 |
|                                                                                                    |                           |                   |
| Import Export Remove                                                                                                    |                           | <u>A</u> dvanced  |
| Certificate intended purposes                                                                                                    |                           |                   |
| <all></all>                                                                                                    |                           |                   |
|                                                                                                    |                           | View              |
|                                                                                                    |                           |                   |
|                                                                                                    |                           | <u>C</u> lose     |

17. When the Certificate Export Wizard pops up, click on the **Next >** button.

| 🔶 🌛 Certificate Export Wizard                                                                                                    | × |
|----------------------------------------------------------------------------------------------------|---|
| Welcome to the Certificate Export Wizard                                                                                                    |   |
| This wizard helps you copy certificates, certificate trust lists and certificate revocation<br>lists from a certificate store to your disk.                                                                                                    |   |
| A certificate, which is issued by a certification authority, is a confirmation of your identity<br>and contains information used to protect data or to establish secure network<br>connections. A certificate store is the system area where certificates are kept. |   |
| To continue, dick Next.                                                                                                    |   |
|                                                                                                    |   |
|                                                                                                    |   |
|                                                                                                    |   |
| <u>N</u> ext Cancel                                                                                                    |   |

18. Select **Yes, export the private key** and click the **Next >** button.

**CAUTION:** it is possible to make 'copy' of your certificate that does not include the certificate Private Key, but it will NOT be a BACKUP copy. If you cannot select **Yes, export the private key**, contact the ECA Help Desk.

19. Make sure the **Personal Information Exchange** selector is selected and click the **Next >** button.

|   |                                                                                                    | ×  |
|---|----------------------------------------------------------------------------------------------------|----|
| ← | 😓 Certificate Export Wizard                                                                                                    |    |
|   |                                                                                                    |    |
|   | Export Private Key                                                                                                    |    |
|   | You can choose to export the private key with the certificate.                                                                             |    |
|   | Private keys are password protected. If you want to export the private key with the certificate, you must type a password on a later page. |    |
|   | Do you want to export the private key with the certificate?                                                                                |    |
|   | es, export the private key                                                                                                    |    |
|   | ○ No., do not export the private key                                                                                                    |    |
|   |                                                                                                    |    |
|   |                                                                                                    |    |
|   |                                                                                                    |    |
|   |                                                                                                    |    |
|   |                                                                                                    |    |
|   |                                                                                                    |    |
|   |                                                                                                    |    |
|   |                                                                                                    |    |
|   | <u>N</u> ext Canc                                                                                                    | el |

20. Assign (and confirm) a password to protect the certificate backup file that you are about to create. [We recommend that you use the same password that you used in Step 9, above.] Click the **Next >** button. **IMPORTANT:** You will need to know this password in order to use the back-up file in the future

|                                                                                                    | × |
|----------------------------------------------------------------------------------------------------|---|
| 🗧 🥩 Certificate Export Wizard                                                                                                |   |
| <b>Security</b><br>To maintain security, you must protect the private key to a security principal or by<br>using a password. |   |
| <u>G</u> roup or user names (recommended)                                                                                    | - |
| Add                                                                                                    |   |
| <u>R</u> emove                                                                                                    |   |
|                                                                                                    |   |
|                                                                                                    |   |
|                                                                                                    |   |
| eassword:                                                                                                    |   |
|                                                                                                    |   |
| Confirm password:                                                                                                    |   |
| Encryption: TripleDES-SHA1 ~                                                                                                 |   |
|                                                                                                    | _ |
| <u>N</u> ext Cancel                                                                                                    |   |

21. Click the **Browse...** button.

| ← . | 🔄 Certificate Export Wizard                                       | × |
|-----|-------------------------------------------------------------------|---|
|     | File to Export<br>Specify the name of the file you want to export |   |
|     | Eile name:                                                        | - |
|     |                                                                   |   |
|     |                                                                   |   |
|     |                                                                   |   |
|     | Next Cancel                                                       |   |

22. Enter a file name. We recommend that you make the filename "Yourlastname\_ECA7\_ID\_MonthDayYear" use ID for your <u>IDentity</u> certificate and EN for you <u>ENcryption</u> certificate. YYYY should be the year that the certificate was requested; "2020" for 2020. And then click the **Save** button.

| 🧟 Save As                    |                                 |                         | ×              |
|------------------------------|---------------------------------|-------------------------|----------------|
|                              | s PC > Desktop > Certificates   | ✓ ♂ Search Certificates | م              |
| Organize 🔻 New folde         | r                               | : = =<br>: = =          | - ()           |
| This PC                      | Name                            | Date modified Ty        | /pe            |
| 🗊 3D Objects                 | 😼 Mayhugh_ECA7_ID_04282020.pfx  | 04/28/2020 12:14 PM P   | ersonal Inform |
| 📃 Desktop                    |                                 |                         |                |
| 🔮 Documents                  |                                 |                         |                |
| 🕹 Downloads                  |                                 |                         |                |
| b Music                      |                                 |                         |                |
| Pictures                     |                                 |                         |                |
| Videos                       |                                 |                         |                |
| 🏪 Windows (C:)               |                                 |                         |                |
| 🕳 Recovery Image             |                                 |                         |                |
| 4 b + 75 Y                   | <                               |                         | >              |
| File <u>n</u> ame: Mayh      | ugh_ECA7_EN_04282020            |                         | ~              |
| Save as <u>t</u> ype: Persor | al Information Exchange (*.pfx) |                         | ~              |
| ∧ Hide Folders               |                                 | Save                    | Cancel         |

23. Back on the File to Export dialog, confirm that the path and file name are correct and then click the **Next** button.

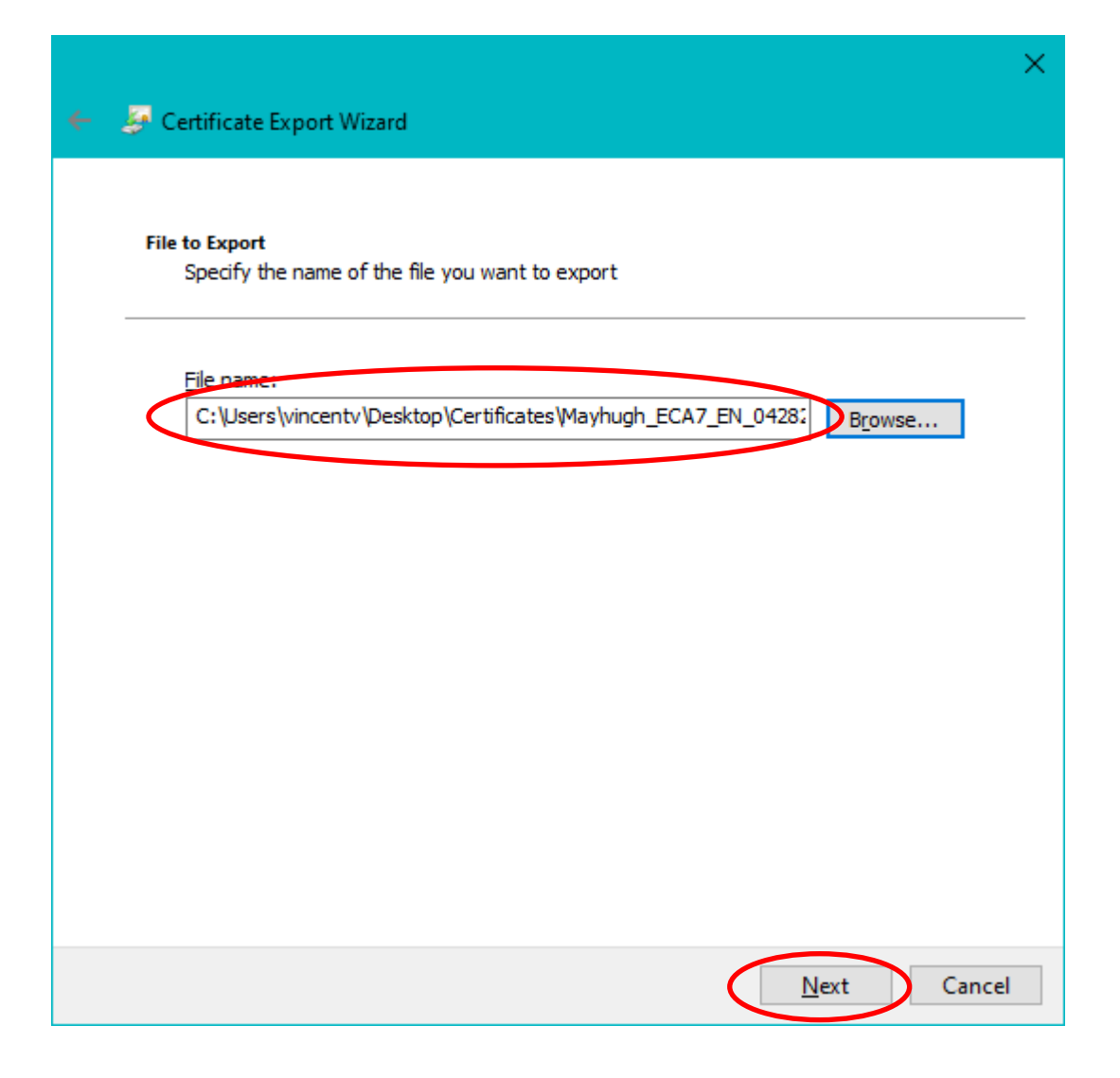

24. Click the **Finish** button.

| <i>← 3</i> | Certificate Export Wizard                          |                                       | ><br> |
|------------|----------------------------------------------------|---------------------------------------|-------|
|            | Completing the Certificate Ex                      | port Wizard                           |       |
|            | You have successfully completed the Certificate    | Export wizard.                        |       |
|            | You have specified the following settings:         |                                       |       |
|            | File Name                                          | C:\Users\vincentv\Desktop\Certificate |       |
|            | Export Keys                                        | Yes                                   |       |
|            | Include all certificates in the certification path | Yes                                   |       |
|            | File Format                                        | Personal Information Exchange (*.prx, |       |
|            | <                                                  | >                                     |       |
|            |                                                    |                                       |       |
|            |                                                    | <u><u>F</u>inish Cano</u>             | cel   |

25. In the Exporting your private exchange key dialog, enter the password that you previously assigned to protect your certificate private key and Click the **OK** button. <u>NOTE:</u> If there is no text box for you to enter a password, it means that no password was assigned to protect the certificate private key when you requested (or last installed) your certificate. Just click the **OK** button. Then see the instruction "Assigning a password to your certificate in Internet Explorer."

| Exporting yo | ur private exchange key                                  | × |
|--------------|----------------------------------------------------------|---|
|              | An application is requesting access to a Protected item. |   |
|              | Password for:<br>CryptoAPI Private Key                   |   |
|              | OK Cancel <u>D</u> etails                                |   |

26. When you see "The export was successful"; click the **OK** button.

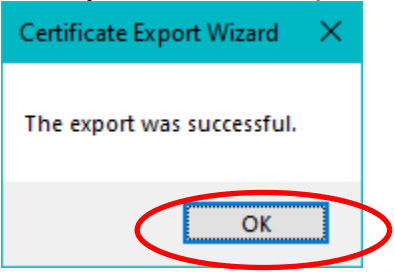

27. Congratulations, you have successfully created certificate back-up files.